# REMOTE BOOKING QUICK REFERENCE

## ÉMISSION

| 🐳 GNV Remote Booking 11.03 |                 |                 |                 |                                 |  |  |  |
|----------------------------|-----------------|-----------------|-----------------|---------------------------------|--|--|--|
| <u>F</u> ile               | U <u>t</u> ente | <u>B</u> ooking | <u>U</u> tilità | Download documenti <u>I</u> nfo |  |  |  |
|                            | 0               | Nuo             | va emiss        | ione                            |  |  |  |
|                            | Collega         | Gest            | ione pre        | notazione                       |  |  |  |
| _                          |                 | Cale            | artenze         |                                 |  |  |  |

## Deux choix pour choisir le trajet:

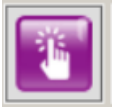

Wizard: On donne un aperçu des offres disponibles pour le moment

| Andata                 | Da                            | ata                                               | Adu Bam In                                           | f Veicolo al seguito                               |                                    |  |  |
|------------------------|-------------------------------|---------------------------------------------------|------------------------------------------------------|----------------------------------------------------|------------------------------------|--|--|
| Genova/Palermo 🗸       |                               | 23 mar 2021 🔍 🔹 1                                 |                                                      |                                                    |                                    |  |  |
| Ritorno                |                               |                                                   |                                                      |                                                    |                                    |  |  |
|                        | v 2                           | 3 mar 2021 🔲 🕆                                    | No promo                                             | Best promo                                         | Assic. canc 🗹                      |  |  |
|                        |                               | 4IZ<br>Cabina Interna Late<br>Checkout<br>4 LETTI | 3EZ<br>Cabina Vista Mare<br>Late Checkout<br>3 LETTI | SFZ<br>Suite Familiare Late<br>Checkout<br>3 LETTI | 4E<br>Cabina Vista Mare<br>4 LETTI |  |  |
| MARTEDI<br>23<br>MARZO | Ore 23:00<br>GNV "La Suprema" | € 182,50<br>€ 159,55                              | € 201,50<br>€ 175,70                                 | € 237,50<br>€ 206,30                               | € 172,50<br>€ 151,05               |  |  |
| MERCOLEDI<br>24        | Ore 23:00<br>GNV "Forza"      | NON<br>PRESENTE                                   | NON<br>PRESENTE                                      | NON<br>PRESENTE                                    | € 172,50<br>€ 146,76               |  |  |

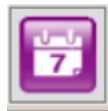

Recherche des voyages: On donne un choix plus précis

| Andata<br>Genova/Palermo | Partenza<br>29/03/2021 v | Rtorno Det.                                        | a ritorno<br>03/2021 V     |
|--------------------------|--------------------------|----------------------------------------------------|----------------------------|
| Partenza                 | Nave                     | Disponibilità                                      | Percorso                   |
| Lun 29 Mar 2021 - 23:00  | Forza                    | Poltrona Cabina Cabina<br>interna esterna          | Genova / Palermo (20h 1⁄2) |
| Mar 30 Mar 2021 - 23:00  | Tenacia                  | Poltrona Cabina Cabina<br>v interna esterna<br>v v | Genova / Palermo (20h ½)   |

Sélectionner si on doit émettre un billet, une prévente, une option ou bien ajouter l'assurance passager et/ou voiture

| ) Biglietto |                      | O Prevendita      | 00      | pzione       |     |
|-------------|----------------------|-------------------|---------|--------------|-----|
| Prezzo p    | ieno 🖌 Promo vincola | anti 🗸 Assicurazi | one pax | Assicurazion | e v |

## On peut choisir le tarif

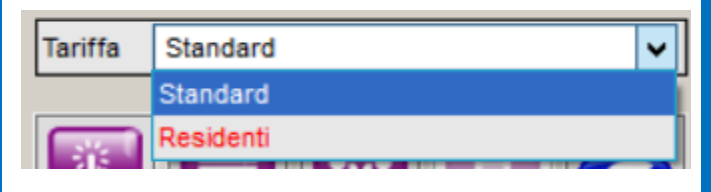

# Et introduire les éventuels codes/promotions

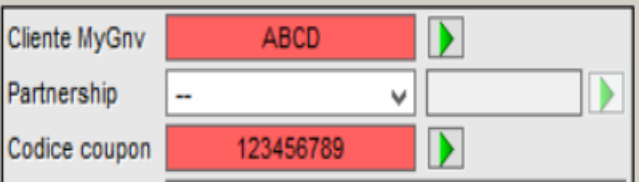

Cliquer sur la flèche verte pour confirmrer le code

Codice coupon 0050624002

## Avez vous besoin d'aide?

Soutien technique et commercial: salesupport@gnv.it Tel. 0033 186261018

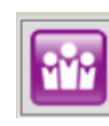

0

Pour introduire les infos des passagers et après un clic droit pour ajouter nom et prénom.

Continuer avec un autre clic droit sur le même écran pour ajouter installation, véhicule, bon repas ou animaux de compagnie

| - 19:30 | Geno | va / Ol | bia (12) | h)                        |                               |                                         | GNV Sea         | aland |    |                               |
|---------|------|---------|----------|---------------------------|-------------------------------|-----------------------------------------|-----------------|-------|----|-------------------------------|
| Adu     | Bam  | Inf     | Rim.le   | Conv                      | Promo                         | Ass P                                   | Ass V           | Tar   |    |                               |
|         |      |         |          |                           |                               |                                         |                 |       | In | di                            |
| A       | d Ba | in ir   | np. un.  | Free                      | To                            | tale                                    |                 |       |    | R                             |
|         |      |         |          | Nuovo<br>Nuovo<br>Viaggio | sistema<br>pacchet<br>accesso | <b>zione/v</b><br>to pasti<br>rio/servi | reicolo<br>izio | >     |    | To<br>Q<br>Ta<br>A<br>D<br>Pr |
|         |      |         |          |                           |                               |                                         |                 |       | _  | -                             |

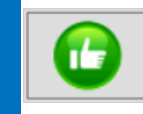

Pour confirmer la réservation

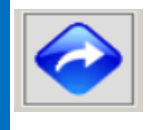

Pour annuler l'operation de réservation (retour en arrière)

# REMOTE BOOKING RECHERCHE - ANNULLATION - CONVERSION PRÉVENTE

## **RECHERCHE DE BILLET**

#### COMMENT RECHERCHER UN BILLET

Cliquer sur «Booking» «Gestione Prenotazione»

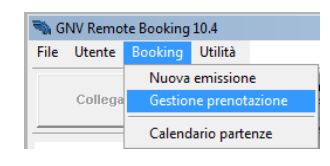

Cliquer sur cette icône-ci 📀

Rechercher le billet par numéro de reservation ou date d' émission

Cliquer sur la touche «Ricerca»

| Ricerca Biglietti  |                 |                                              |                |                |                         |      |                     |
|--------------------|-----------------|----------------------------------------------|----------------|----------------|-------------------------|------|---------------------|
| C Biglietto numero | Propri          | ie emissioni nel periodo<br>017 💌 11/07/2017 | •              |                |                         |      | Ricerca             |
| Biglietto          | ID prenotazione | Tipo                                         | Titolare       | Percorso       | Partenza                | Age  | Emissione           |
| GN-09380225        | 70389038155     | Corsa semplice                               | Scarfi Lorenzo | Genova/Palermo | Gio 16 Nov 2017 - 22:00 | P999 | 11/07/2017<br>09:48 |

Sélectionner le billet et cliquer sur «Conferma»

#### ATTENTION

Dans le cas où on voudrait visualiser seulement le billet d'aller, il faut cliquer «No» à la suivante question:

| DLL Biglietti 2017 |                         |                     | ×            |
|--------------------|-------------------------|---------------------|--------------|
| Si vuole           | e richiamare anche il l | piglietto di ritorn | o collegato? |
|                    | <u>S</u> i              | No                  | Annulla      |

# 

## **COMMENT ANNULER UN BILLET**

Rechercher le billet par «Booking» «Gestione Prenotazioni»

Cliquer sur cette icône-ci Pour procéder avec l'annulation , il faut cliquer à nouveau Sur la même icône

Pour terminer l'annulation il faut cliquer sur «Conferma».

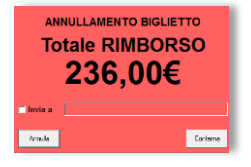

## Quel est le montant du remboursement?

Pour savoir le montant du remboursement sans confirmer l'annulation, cliquer sur l'icône «la corbeille» une fois. Pour sortir de l'operation d'annulation , cliquer sur la touche «**abbandona operazione**» :

## **Comment calculer le remboursement?**

| PERIODO PRIMA DELLA PARTENZA | PERCENTUALE DI PENALE |
|------------------------------|-----------------------|
| FINO A 20 GIORNI             |                       |
| DA 19 GIORNI FINO A 4 GIORNI | 30%                   |
| DA 3 GIORNI FINO A 2 ORE     |                       |
| DOPO LE 2 ORE PRIMA          | 100%                  |

Si le billet à dejà été modifié, on doit appliquer la pénalité la plus haute evaluée selon la dernière date de modification. On ne peut pas annuler partiellement le billet.

## Avez vous besoin de l'aide?

Soutien techinique et commercial: salesupport@gnv.it Tel . 0033 186261018

# **ONVERSION PRÉVENTE**

## **COMMENT CONVERTIR UNE PRÉVENTE/OPTION**

Rechercher le billet par «Booking» «Gestione Prenotazioni»

Cliquer sur le billet encore en mode Prévente 🐵 ou Option 👼 Cliquer sur cette icône-ci 📀

À droite apparaît le montant à encaisser

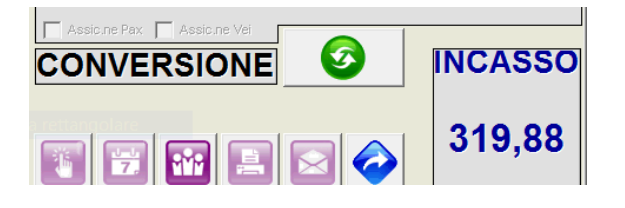

Cliquer à nouveau sur la même icône pour confirmer 👩

| сс<br>Т   | CONVERSIONE PREVENDITA<br>Totale INCASSO<br><b>240,50€</b> |          |  |  |  |  |  |
|-----------|------------------------------------------------------------|----------|--|--|--|--|--|
| 🗌 Invia a |                                                            |          |  |  |  |  |  |
| Annulla   |                                                            | Conferma |  |  |  |  |  |

Pour terminer la conversion, cliquer sur «Conferma».

## **SOLUTION QUICK REFERENCE MODIFIER UN BILLET REMOTE BOOKING**

## **MISE À JOUR DES INFOS**

### **OPERATIONS POSSIBLES ET ANNOTATIONS**

On peut modifier: date ou lieu de naissance, nationalité, numéro de document des passagers, infos des vehicules, téléphone et adresse e-mail

NB: Cette operation ne modifie pas le numéro de TKT, ni calcule à nouveau le tarif ni applique des FRAIS de modification

## **COMMENT METTRE À JOUR UN BILLET**

Rechercher le billet par «Booking» «Gestione Prenotazioni»

Cliquer sur cette icône-ci

Pour modifier les infos des passagers, cliquer

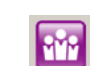

Pour modifier la plaque ou le modèle de véhicule, il faut faire double clic sur «véhicule»

| istemazione - | (U)                         |
|---------------|-----------------------------|
| Codice        | A1                          |
| Descrizione   | AUTOVEICOLO (L 5.00 H 1.90) |
|               |                             |
| Quantità      | 1                           |
| Modello       | FIAT PANDA                  |
| Targa         | DE 123 GH                   |
|               |                             |
|               |                             |
|               |                             |
| Abbandona     | Conferma                    |
|               |                             |

Pour sauver les modifications, cliquer

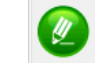

## 

## **OPERATIONS POSSIBLES ET ANNOTATIONS**

On peut modifier: repas, animaux de compagnie, assurances, ajouter un bébé et changer la catégorie de véhicule A1 > A2

NB: Cette operation n'applique pas des FRAIS de modification (excepte le changement de la catégorie de véhicule) MAIS change le numéro de TKT

## **COMMENT FAIRE L'UPGRADE DE BILLET**

Rechercher le billet par «Booking» «Gestione Prenotazioni»

Cliquer sur cette icône-ci 日

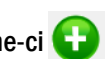

Pour ajouter les repas ou des animaux

Cliquer droit sur l'écran blanc et sélectionner «aggiungi pasti / animali domestici»

Pour ajouter les assurances

Sélectionner la voix correcte 🔽 Assic.ne Pax 🔽 Assic.ne Vei

Pour changer un véhicule:

Cliquer droit sur la ressource et choisir "Elimina risorsa"

Cliquer droit et choisir «aggiungi sistemazione/veicolo»

Pour ajouter un Bébé:

Cliquer droit sur l'installation et cliquer «modifica risorsa», après mettre à jour le numéro des bebés

PMP

Cliquer cette icône-ci et ajouter le nominatif Pour confimer l'upgrade, cliquer Ŧ

## Avez vous besoin de l'aide?

Soutien technique et commercial: salesupport@gnv.it Tel. 0033 186261018

## **MODIFICATION**

#### **OPERATIONS POSSIBLES ET ANNOTATIONS**

On peut modifier : trajet, date, noms/prénoms, installation On peut ajouter: Véhicule

NB: Cette operation applique des FRAIS de modification, calcule le tarif valable au moment de la modification et change le numéro de TKT

## **COMMENT MODIFIER UN BILLET**

Rechercher le billet par «Booking» «Gestione Prenotazioni»

Cliquer sur cette icône-ci 🐼 Pour modifier/ajouter/annuler des passagers

Cliquer droit sur l'installation, cliquer «modifica risorsa» et mettre à jour le numéro des passagers. Après, mettre à jour la liste des passagers en cliquant l'icône

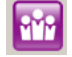

Pour changer la date et/ou le trajet, cliquer

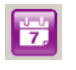

Pour ajouter un véhicule cliquer droit et choisir «aggiungi sistemazione/veicolo»

Pour confirmer la modification, cliquer à nouveau sur la touche «sostituzione» Ø

## **MODIFICATIONS OPERATIONELLES**

Pour consulter les eventuelles modifications operationelles, cliquer:

«utilità» » «Biglietti partenze annullate/variate»

| "GESTION DE RESERVATION" |                                                                                                    |                                                                                                    |  |  |  |  |
|--------------------------|----------------------------------------------------------------------------------------------------|----------------------------------------------------------------------------------------------------|--|--|--|--|
| FONCTION                 | OPERATION                                                                                                    | ANNOTATION                                                                                                    |  |  |  |  |
| MISE À JOUR              | Modification de la plaque<br>Modification modèle véhicule (même catégorie)<br>Modification de la date de naissance<br>Modification de document<br>Modification de la nationalité<br>Modification de numéro de téléphone<br>Modification de l'adresse mail | On ne modifie pas le numero de tkt,<br>ne re-calcule pas le tarif,<br>n'applique pas les frais                                |  |  |  |  |
|                          | Annulation de tkt                                                                                                    | On applique les pénalités<br>comme par nos Conditions Generalles de Transport<br>disponibles sur le site www.gnv.it           |  |  |  |  |
|                          | Ajout des repas                                                                                                    | On n'applique pas les frais de modification,                                                                                  |  |  |  |  |
|                          | Ajout des animaux de compagnie                                                                                                    | applique le tarif valable au moment de premier achat,                                                                         |  |  |  |  |
|                          | Ajout d'un bébé                                                                                                    | on change le numéro de tkt                                                                                                    |  |  |  |  |
| ()                       | Changement de véhicule (A1 -> A2, A2 -> V1 et vv.)                                                                                                    | On applique les frais de modification,<br>applique le tarif valable au moment de premier achat,<br>on change le numéro de tkt |  |  |  |  |
|                          | Changement de trajet                                                                                                    |                                                                                                    |  |  |  |  |
|                          | Changement de date                                                                                                    | On applique les frais de modification                                                                                         |  |  |  |  |
| CHANGEMENT               | Changement de nom/prénom                                                                                                    | re-calcule le tarif valable au moment de la modification                                                                      |  |  |  |  |
|                          | Changement d'installation (pol -> 4I et vv.)                                                                                                    | on change le numéro de tkt                                                                                                    |  |  |  |  |
| . <b>19</b>              | avec la même composition des passagers                                                                                                    |                                                                                                    |  |  |  |  |
| -                        | Ajout d'un véhicule                                                                                                    |                                                                                                    |  |  |  |  |